# outcomes4health

## FAQ and Troubleshooting - COVID Vaccination

Please find answers to some common questions being asked below:

#### I can't see the services page on login

The service page will only be available for system users with data entry roles e.g. pre-screener, vaccine drawer, immuniser. If your role is "Administrator" only you will not see the "Services" page

#### I am an Administrator but I also have a clinical role. Why can't I add roles to my own profile?

This is for governance reasons. You can add another site "Administrator" who will be able to change your profile but administrators cannot edit their own permissions – see Administrator guide

#### My batch entry template is not available/disappeared

You can use the COVID Batch Management template to add vaccine batch and expiry information for easy use in the vaccine template. The batch management service will be available from the service screen **only when the "Focus Services pages for COVID-19 services" tick box is unticked**. Ticking this box alters the service page view to allow easy access to the vaccination template only

|                                                                                                    | alln D                              | elivering Evidence                                                                |                       |                                                                                                    | <b>7</b> / /              |  |
|----------------------------------------------------------------------------------------------------|-------------------------------------|-----------------------------------------------------------------------------------|-----------------------|----------------------------------------------------------------------------------------------------|---------------------------|--|
| Home Services                                                                                        | Admin H                             | Help                                                                              |                       | , in the second second s |                           |  |
| Provide Services                                                                                     | My Pro                              | ovisions s                                                                        | oarch far Idantifian  |                                                                                                    |                           |  |
|                                                                                                    | Ny Tro                              |                                                                                   | earch for fuentilier. |                                                                                                    | 4                         |  |
| Most Recently Provided                                                                               | Provision                           | ist Options                                                                       | Service To            | ols                                                                                                    |                           |  |
| COVID Vaccine<br>2020/21                                                                             | Show out Focus Se Show rec          | tient identifiable details<br>ervices pages for Covid-19 service:<br>cent records | View Batch            | Management Dashb                                                                                                    | bard                      |  |
| COVID Batch Management                                                                               | Voru all and                        | ining for [All services]                                                          |                       |                                                                                                    |                           |  |
| Click here to show all accredited services                                                           | view all prov                       | Asions for [ [All services]                                                       |                       |                                                                                                    |                           |  |
| ncluding ones that are normally hidden                                                               | Outstandi                           | ng records                                                                        |                       |                                                                                                    | Status explained          |  |
| Batch Management                                                                                     | Pending                             | Service (stage)                                                                   | Identifiers           | Status                                                                                                    |                           |  |
| COVID Batch Management                                                                               | 2021-01-05                          | COVID Vaccine - 2020/21                                                           | KAN                   | Partially entered V<br>2021-01-05 08:41:45                                                                                                    | accination                |  |
| COVID Vaccination                                                                                    |                                     | COVID-19 Vaccination                                                              |                       | Click to Cancel                                                                                                    |                           |  |
| COVID Vaccine<br>2020/21                                                                             | All Pending                         | Records are shown here                                                            |                       |                                                                                                    | Þ                         |  |
|                                                                                                    | Recent re                           | cords within last six mon                                                         | ths                   |                                                                                                    | Status explained          |  |
| <b>.</b>                                                                                             | Provisions for<br>[>] Click to show | r consultations within the last 6 m<br>Provisions recorded within the last 6 m    |                       |                                                                                                    |                           |  |
| Service Centre                                                                                       |                                     | Sonico (storo)                                                                    | Identifiers           | User                                                                                                    | Status                    |  |
| Service Centre                                                                                       | Date Order                          | Service (stage)                                                                   |                       |                                                                                                    |                           |  |
| Service Centre<br>Contact your local commissioners<br>f you cannot see services you<br>avanct to see | Date Order 2021-01-05               | COVID Vaccine - 2020/21<br>COVID-19 Vaccination                                   | RLR                   | Marcin Test                                                                                                    | Active<br>Olick to Cancel |  |

#### I have added vaccinators and drawers, but their names do not appear in the look up fields

In some instances, users have been added and clinical roles set e.g., immuniser, but the username does not appear for selection in the relevant look-up field in the vaccination template. This will happen where users have been added to the platform, but those users have never logged in to activate their account. Even if a user will never enter information, for instance when a data entry clerk is carrying out that role, the system will only recognise active users. All users must log in once set up to activate their account.

#### For second vaccinations, do I start a new record or update the existing record

When recording second vaccinations, you must start a new record, DO NOT edit an existing first vaccination record

## outcomes4health

#### Saving records. How do I ensure my record is complete?

When delivering a staged service or otherwise, practitioners can partially save records by clicking the square "Partial save" icon at the top right of the service page. You must save the record when complete by clicking the orange "Save" button at the bottom of the template Partial save

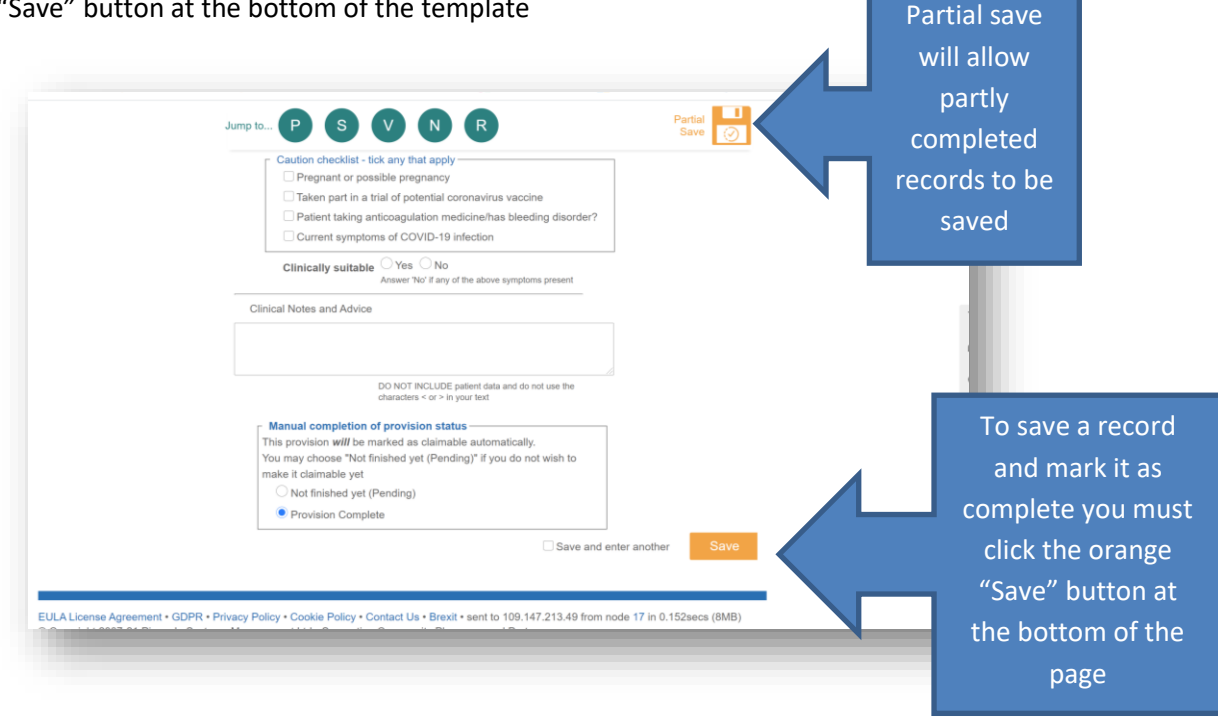

#### Where do I find the help guides and training materials?

From the Outcomes4Health home page at <u>https://outcomes4health.org</u>. Here you will find a link to our resource centre. You do not need to be logged in to access our resource centre that is available by clicking the orange link on the home page.

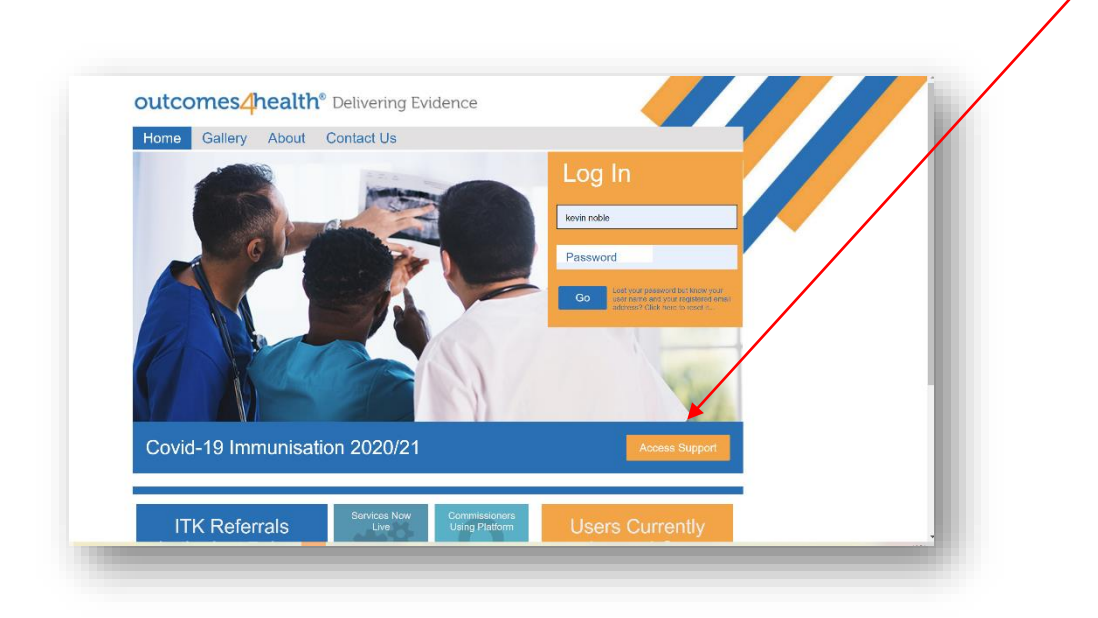

The only guides that are not available from this page are the video guides that can be found via the links in the vaccination service side bar

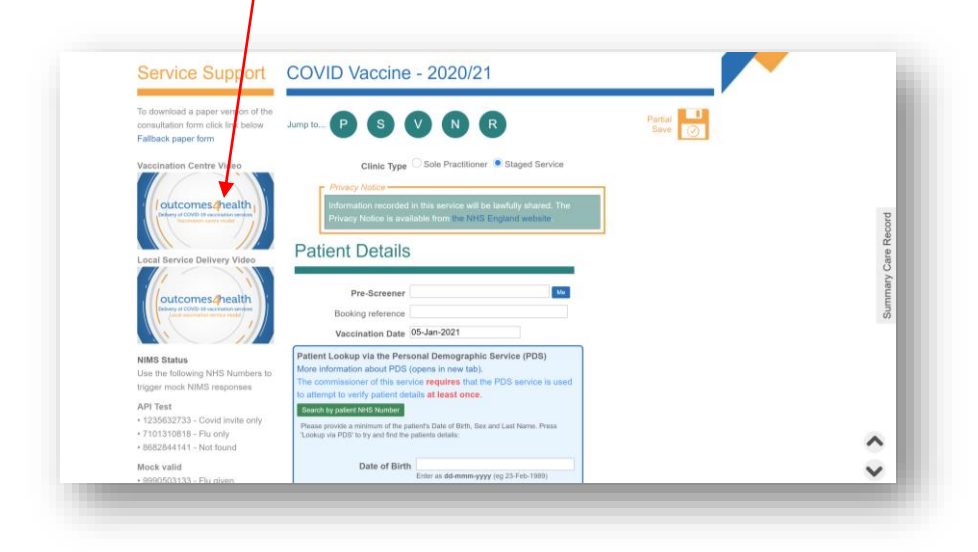

#### I have forgotten my password how I reset this

Please speak to your site administrator who can reset this for you

#### Our site needs additional users, how do I add these?

The site administrator can add users at your site and set roles accordingly

#### Our site administrator has forgotten their log in details, what do they do?

If there is more than one site administrator, the second administrator can reset the access information from the "Admin". If this is not possible, please contact the ATOS service desk on <u>vaccineservicedesk@england.nhs.uk</u> or call **0300 200 1000** 

#### I am having issues with my hardware, can Pinnacle help?

Pinnacle cannot resolve issues with hardware, please contact the Vaccine Service Desk on <u>vaccineservicedesk@england.nhs.uk</u> or call **0300 200 1000** 

#### I am having issues loading windows/web browser

Check internet connection

#### Can a user provide a non-secure email for receipt of initial login information?

Yes, the user email does not need to be secure for the receipt of initial access information. It is better to provide an nhs.net email address as this will support future development plans.

#### Where can I find a paper version of the consultation form?

There is a link to the paper form in the left-hand service side bar. Please save this form for use if your internet connection fails

| Service Support                                                                                | COVID Vaccine - 2020/21                                                                                                    |              |
|------------------------------------------------------------------------------------------------|----------------------------------------------------------------------------------------------------|--------------|
| To download a paper version of the<br>consultation feed click link below<br>Fallback paperform | Jump to P S V N R                                                                                                    | Partial Save |
| Contraction Centre Video                                                                       | Clinic Type Sole Practitioner  Staged Service  Procey Notice  Information recorded in this service will be lewfully shared. The Privacy Notice is available from the NHS England website.  Patient Details |              |
| outcomes./health<br>Juny of COVE-29 inclusions services<br>Sold inclusion service mode         | Pre-Screener         96           Booking reference                                                                                                    |              |
| NIMS Status                                                                                    | Patient Lookup via the Personal Demographic Service (PDS)                                                                                                    |              |

#### My site ODS code is incorrect

New ODS codes have been issued by NHS Digital for COVID sites. This will be different to your surgery ODS code

### When I log in, I see a page asking for contact information for my organisation what is this?

This is a requirement of GDPR and needs to be completed once on first log in. Information required includes

| Troisonie nome                                                                     |                                                                                                    |  |
|------------------------------------------------------------------------------------|----------------------------------------------------------------------------------------------------|--|
| Welcome to Outcomee/Health.<br>You can select your actions from<br>the menu above. | The system will periodically check with you for certain details. We uncertaind this can be an annoyance in a<br>buoy day, buch heartifully equick hearts is all that is neared. Build fields are important for both governance and<br>financial reasons and we heart but you the back to certain there is no fair occin in they out set or complete.                                                                                                    |  |
| My Account                                                                         | A We have a vital piece of information missing. The system will continue to<br>ask you for this information at each login, unit completed.                                                                                                    |  |
| Mannan your percent, charge your                                                   | Organisation Name: COVID Training Site                                                                                                    |  |
| email address, phone numbers and                                                   | Address: Isla of Wight                                                                                                    |  |
| change your password.<br>Change My Password                                        | Local Identifier: COVID Instituting<br>Where organizations have the same name. Ins                                                                                                    |  |
| Change My Details                                                                  | balge quickly differentiate industry differenti<br>promises                                                                                                    |  |
| Update My Organisation Details                                                     | If any of the above information is not correct, you should contact the helpdesk who can amend                                                                                                    |  |
| View recent system news                                                            | this if needed.                                                                                                    |  |
| PharmAlarm Controls                                                                | Vital Information                                                                                                    |  |
|                                                                                    | VAI Number,<br>ryou are registered for VXI. II is shall that you VXI number appears on the system<br>provided in choices. If you could be packed when our count is in contrast, you<br>obcided control to be packed when our count if is if macked.                                                                                                    |  |
|                                                                                    | Managament Email:<br>We all locarized limits in managar and well by a time contrast-context or advance<br>to the second second second second second second second second second<br>to second second second second second second second second second second<br>for advances of the second second s |  |
|                                                                                    | Becaret Enter<br>Teres in the second barrier preventions MMLMIT event analysis of your to XMLT VIII<br>Net on the second Second Seco     |  |
|                                                                                    | Telephone Number: 01963 210699                                                                                                    |  |
|                                                                                    | Data Protocion Officer Information                                                                                                    |  |
|                                                                                    | Contact Telephone:                                                                                                    |  |
|                                                                                    | Contact Email:<br>This is the oriel address we will use its commanweals with your Date Protection                                                                                                    |  |
|                                                                                    | For ISO Guidelines citik here.                                                                                                    |  |
|                                                                                    |                                                                                                    |  |

#### Is there any daily reporting available for my site?

Reports on activity are generated and sent to the programme at the end of every day. There is no activity reporting at provider sites

#### How do I claim for my vaccinations administered?

Pinnacle is working with the NHSBSA to automate this process. Please note only saved records will be claimable, those in a partially saved state will not generate claims.

#### I work at multiple sites; do I need a different login for each site?

Users working at multiple sites must ensure they use the correct login for the site they are at to ensure records are saved correctly. Pinnacle can however link logins together that enable users to use one set of credentials then select the site they are working at from a list.

If you have multiple logins and you wish to link these to just use one login and one password, please contact the ATOS service desk on <u>vaccineservicedesk@england.nhs.uk</u> or call **0300 200 1000**